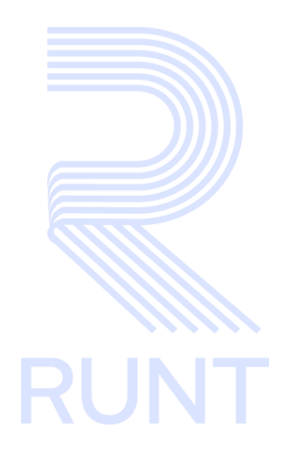

RUNT2-IN-570 Responder a solicitud ingreso vehículo nuevo de carga V2

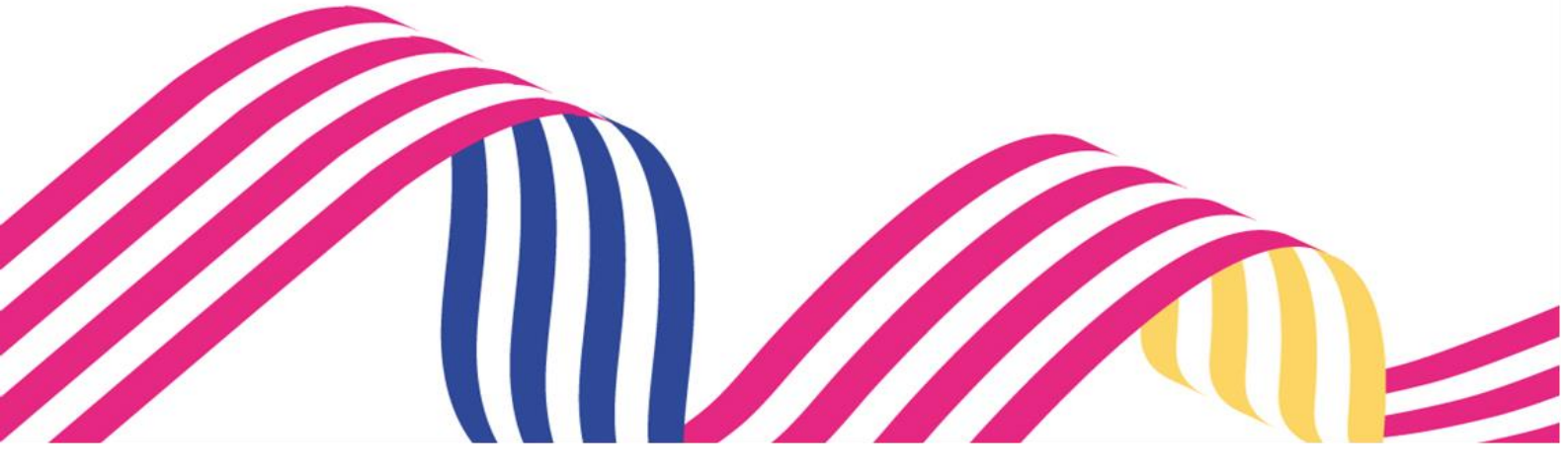

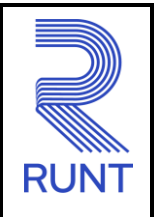

06/08/2024

# TABLA DE CONTENIDO

| 1. | OBJETIVO                     | . 3 |
|----|------------------------------|-----|
| 2. | CONSIDERACIONES DEL PROCESO. | . 3 |
| 3. | DESARROLLO DEL INSTRUCTIVO   | . 5 |
| 4. | CONTROL DE CAMBIOS           | 17  |

| Responder a | solicitud ingreso vehículo nuevo de ca | rga        |      |
|-------------|----------------------------------------|------------|------|
| RUNT-IN-570 | Versión: 2                             | 06/08/2024 | RUNT |

# 1. OBJETIVO

Proporcionar una guía detallada a los usuarios autorizados del sistema sede electrónica, para **Responder a solicitud ingreso nuevos vehículos de carga**.

# 2. CONSIDERACIONES DEL PROCESO.

A continuación, se describe el procedimiento que debe seguir un usuario del sistema de sede electrónica para visualizar y gestionar, responder a **Solicitud ingreso nuevos vehículos de carga**, la cual está asociada a un solicitante y a un resultado.

- La descripción de este proceso inicia después que el usuario de la sede electrónica que se encargará de la realización del trámite, solicitud o consulta se encuentra autenticado, es decir ha registrado su usuario, contraseña y ha validado su identidad de acuerdo con el instructivo (RUNT2-IN-006 Instructivo Autenticar Usuario).
- La presentación de los procedimientos cuenta con el mismo orden del menú que se visualiza dentro de la aplicación de sede electrónica.
- El sistema mostrará los campos obligatorios con asterisco (\*), un mensaje informativo y cambiando de color (rosa), y no permitirá continuar con el proceso si estos no han sido diligenciados

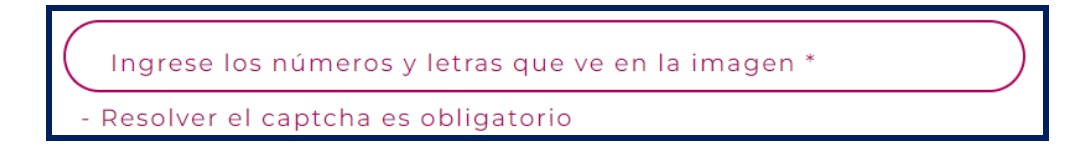

# **Definiciones:**

En el desarrollo del instructivo se encontrarán algunas definiciones que se deben tener en cuenta.

INVC Ingreso nuevos vehículos de carga.

PBV Peso bruto vehicular.

IVA Impuesto sobre el valor añadido.

| Responder a | solicitud ingreso vehículo nuevo de ca | rga        |      |
|-------------|----------------------------------------|------------|------|
| RUNT-IN-570 | Versión: 2                             | 06/08/2024 | RUNT |

**CIF** Cost, Insurance and Freight (costo, seguro y flete).

VIN Número de identificación de Vehículo.

El sistema mostrará en pantalla ventanas emergentes con mensajes informativos que indicarán el no cumplimiento de algunas validaciones propias de proceso.

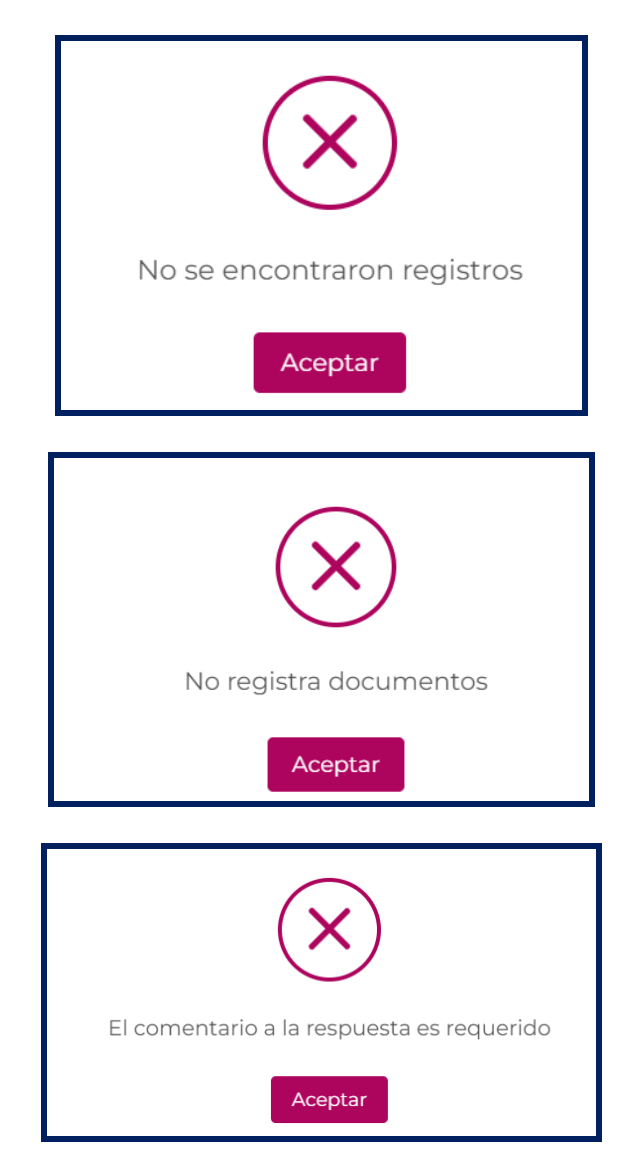

| Responder a | solicitud ingreso vehículo nuevo de ca | rga        |      |
|-------------|----------------------------------------|------------|------|
| RUNT-IN-570 | Versión: 2                             | 06/08/2024 | RUNT |

# 3. DESARROLLO DEL INSTRUCTIVO

Esta funcionalidad permite al Ministerio de Transporte gestionar las solicitudes generadas del proceso de Ingreso de Nuevos Vehículos de Carga por contribución del 15% del valor del vehículo.

Para realizar dicho proceso, siga los siguientes pasos:

# Paso 1. Seleccionar la opción de menú

Para iniciar el proceso de registro de solicitud, seleccione el ícono de menú que se presenta en la

pantalla principal o el que está ubicado en la parte superior izquierda de la pantalla para desplegar las opciones correspondientes.

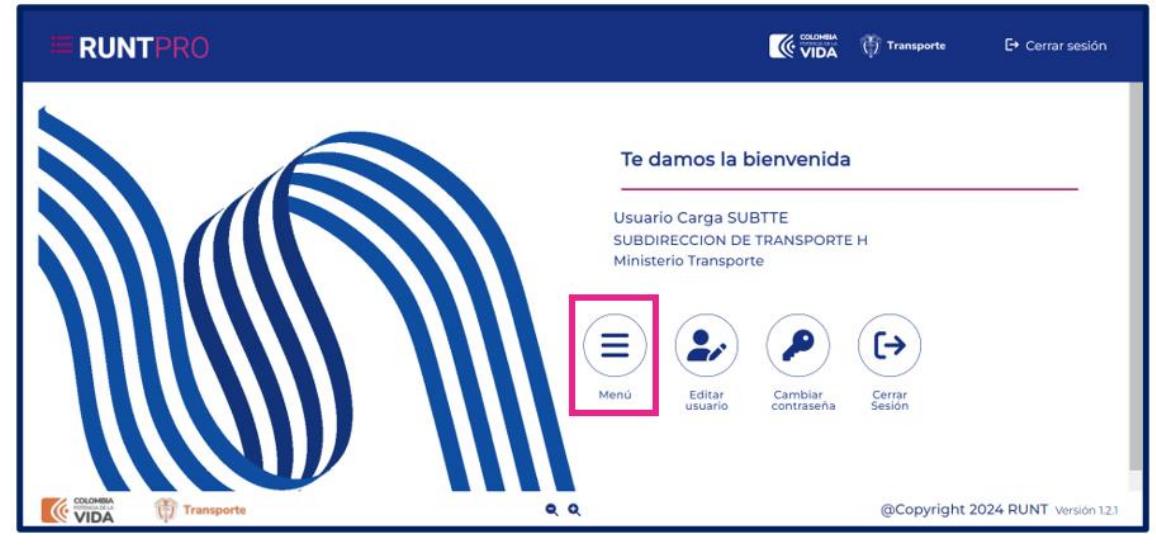

Imagen 1.

| Responder a | solicitud ingreso vehículo nuevo de ca | rga        |      |
|-------------|----------------------------------------|------------|------|
| RUNT-IN-570 | Versión: 2                             | 06/08/2024 | RUNT |

Seleccione la opción Radicar/Entregar – Registrar solicitud – Vehículos carga - Ingreso de Nuevos Vehículos de Carga del menú principal.

| Ħ        | Liquidaciones                        | ~ | Coupera 街 Transporte E+ Cerrar sesión                   |
|----------|--------------------------------------|---|---------------------------------------------------------|
| Q        | Consulta información                 | ~ |                                                         |
| ۹        | Cargues traspaso indeterminado       | ~ |                                                         |
| ₽        | Impresiones                          | ~ | To damos la bienvenida                                  |
|          | Gestión Usuario                      | ~ |                                                         |
| ŵ        | Radicar/Entregar                     | ^ | Hamer Pruebas MT                                        |
| 2        | Registrar solicitud                  | ~ | SUBDIRECCION DE TRANSPORTE H<br>Ministerio Transporte   |
| 1        | Registrar solicitud                  | ^ |                                                         |
| 12       | Empresa de Transporte                | ~ |                                                         |
| <b>A</b> | Automotores                          | ~ |                                                         |
|          | Vehículos carga                      | ^ | Menù Editar Cambiar Cerrar<br>usuario contraseña Sesión |
|          | Ingreso de Nuevos Vehículos de Carga |   |                                                         |
| E        | Normalización de Vehículos de Carga  |   |                                                         |
| E        | Modernización de Vehículos de Carga  |   |                                                         |
|          | Empresas de Transporte Internacional | * | Q     Q     GCopyright 2024 RUNT Version 123            |

Imagen 2.

El sistema despliega la siguiente pantalla:

| <b>= RUNT</b> PRO                                          |     |           | 💮 Transporte  | 🗗 Cerrar sesión        |
|------------------------------------------------------------|-----|-----------|---------------|------------------------|
| Consulta de solicitudes pendientes por registrar respuesta | мт  |           |               |                        |
| ▼ Filtro búsqueda                                          |     |           |               |                        |
| Fecha inicio                                               | Ē   | Fecha Fin |               | Ē                      |
| Nro. solicitud<br>1023817                                  |     | VIN       |               |                        |
| Placa                                                      |     | Estado    |               | Ŧ                      |
| Subsanadas                                                 |     |           |               |                        |
|                                                            |     |           | Ca            | ncelar Buscar          |
| VIDA Transporte                                            | و و |           | @Copyright 20 | 024 RUNT Versión 1.2.1 |

Imagen 3.

# Responder a solicitud ingreso vehículo nuevo de carga RUNT-IN-570 Versión: 2 06/08/2024

# Filtrar trámites.

# N°. Solicitud:

Campo editable. Número de la solicitud.

#### VIN:

Campo editable. Número VIN del vehículo.

# Nro. Placa:

Campo editable. Número de placa en caso en que el vehículo cuente con un trámite de preasignación de placa anterior al proceso de responder la solicitud.

#### Estado:

Campo editable. Estado de la solicitud.

## Fecha Inicio:

Campo editable. Registro de la fecha de inicio para el registro de búsqueda.

#### Fecha Fin:

Campo editable. Registro de la fecha de fin para el registro de búsqueda, la cual no puede ser mayor a la fecha de inicio.

#### Opción Cancelar

Opción que permite cancelar el proceso que se está consultando, retornando a la pantalla anterior.

#### Opción Buscar

El sistema permite realizar la consulta de la solicitud con los filtros ingresados.

| Responder a | solicitud ingreso vehículo nuevo de ca | rga        |      |
|-------------|----------------------------------------|------------|------|
| RUNT-IN-570 | Versión: 2                             | 06/08/2024 | RUNT |

# Paso 2. Ingresar información

Ingrese los datos solicitados y seleccione la opción Buscar, el sistema muestra la siguiente pantalla.

| RUN                      | TPRO                             |                      |                                  |                             |                                                 |                                           | Transporte                                              | [→ Cerrar sesió                                |
|--------------------------|----------------------------------|----------------------|----------------------------------|-----------------------------|-------------------------------------------------|-------------------------------------------|---------------------------------------------------------|------------------------------------------------|
| Nro. solicitud<br>123817 |                                  |                      |                                  | <u>ل</u>                    | /IN                                             |                                           |                                                         |                                                |
| Placa                    |                                  |                      |                                  | E                           | Estado                                          |                                           |                                                         |                                                |
| ) Subsanadas             |                                  |                      |                                  |                             |                                                 |                                           |                                                         |                                                |
|                          |                                  |                      |                                  |                             |                                                 |                                           | Cance                                                   | Buscar                                         |
| eticiones de             | verificación                     |                      |                                  |                             |                                                 |                                           |                                                         |                                                |
|                          |                                  |                      |                                  |                             |                                                 |                                           |                                                         |                                                |
| Nro.<br>Solicitud        | Fecha<br>solicitud               | Fecha<br>subsanación | Estado<br>solicitud              | Días<br>transcurridos       | Tipo proceso                                    | VIN                                       | Solicitante                                             | Acciones                                       |
| Nro.<br>Solicitud        | Fecha<br>solicitud               | Fecha<br>subsanación | Estado<br>solicitud<br>DESISTIDA | Días<br>transcurridos       | Tipo proceso<br>Ingreso de nuevos vehí<br>carga | VIN<br>iculos de <sub>VYNNEYYU016</sub> : | Solicitante<br>210324C.C. 51599321                      | Acciones<br>Detalle<br>Historial<br>Documentos |
| Nro.<br>Solicitud        | Fecha<br>solicitud<br>02/04/2024 | Fecha<br>subsanación | Estado<br>solicitud<br>DESISTIDA | Días<br>transcurridos<br>38 | Tipo proceso<br>Ingreso de nuevos vehi<br>carga | VIN<br>(culos de VYNNEYYUOI6)<br>Items    | Solicitante<br>210324C.C. 51599321<br>per page: 10 0 of | Acciones Detalle Historial Documentos 0 < >    |

Imagen 4.

#### Número de solicitud:

Campo no editable, informativo. Número de la solicitud.

# Fecha solicitud:

Campo no editable, informativo. Fecha de cuando se registró la solicitud.

#### Fecha subsanación:

Campo no editable, informativo. Fecha de subsanación en caso de que la solicitud se hubiera devuelto.

### Estado solicitud:

Campo no editable, informativo. Estado del trámite.

#### Días transcurridos:

Campo no editable, informativo. Contador de los días desde que se registró la solicitud.

| Responder a | solicitud ingreso vehículo nuevo de ca | rga        |      |
|-------------|----------------------------------------|------------|------|
| RUNT-IN-570 | Versión: 2                             | 06/08/2024 | RUNT |

#### Tipo de Proceso:

Campo no editable, informativo. Tipo de trámite seleccionado.

#### VIN:

Campo no editable, informativo. Número de VIN del vehículo registrado.

# Solicitante:

Campo no editable, informativo. Número de documento de la persona solicitante.

#### Acciones:

Campo no editable, informativo. Detalle Historial y Documentos.

#### **Opción Detalle.**

Al seleccionar el hipervinculo **Detalle**, se muestran la ventana Detalle solicitud, que permite conocer la información de la solicitud.

#### **Opción Historial.**

Al seleccionar el hipervinculo **Historial**. Muestra la información correspondiente a la fecha, los estados por los que ha pasado la solicitud y la descripción de cada uno.

#### **Opción Documentos.**

Al seleccionar el hipervinculo **Documentos**. Se visualizan los documentos generados al realizar el proceso de la solicitud.

| Responder a | solicitud ingreso vehículo nuevo de ca | rga        |      |
|-------------|----------------------------------------|------------|------|
| RUNT-IN-570 | Versión: 2                             | 06/08/2024 | RUNT |

# Paso 3. Opción Detalle

Seleccione el botón **Detalle**, el sistema muestra la siguiente pantalla.

| Detalle Solicitud                        |                    |                         |                                   |          |
|------------------------------------------|--------------------|-------------------------|-----------------------------------|----------|
|                                          |                    |                         |                                   |          |
| itos Básicos                             |                    |                         |                                   |          |
| Nro. solicitud:                          | 1023817            | Estado Solicitud:       | DESISTIC                          | A        |
|                                          |                    |                         |                                   |          |
| itos Vehículo                            |                    |                         |                                   |          |
| Nro. placa:                              |                    | Nro. VIN:               | VYNNEYYU01621032                  | 24       |
| Nro. motor:                              | MOTNEYI01621032024 | Nro. chasis:            | CHANEY10162103202                 | 24       |
| Nro. serie:                              | SERNEYI01621032024 | Marca:                  | 6                                 | 54       |
| Línea:                                   | 4593               | Modelo:                 | 202                               | 24       |
| Clase Vehículo:                          | SIN CLASE          | Carrocería:             |                                   |          |
| Tipo de Servicio:                        | Público            | Ficha Técnica Homologa  | ción (Chasis o carrozado): AA2430 | 03       |
| Clase Vehículo:                          | SIN CLASE          | Carrocería:             |                                   |          |
| Tipo de Servicio:                        | Público            | Ficha Técnica Homologa  | ción (Chasis o carrozado): AA2434 | 03       |
| Ficha Técnica Homologación (Carrocería): | AA33982            | Configuración:          |                                   | 2        |
| Peso bruto vehicular:                    | 13500              | Nro. ejes:              |                                   | 2        |
| C SIGGRZO1 XCAOXF WPGWÑS                 |                    | Correo eléctronic       |                                   |          |
|                                          |                    | neg rischen an neg      | Items per page: 5 💌 0 of 0        | < >      |
| tos Venta                                |                    |                         |                                   |          |
| Nro. factura Valor sin IVA Tipo docur    | nento vendedor Núr | mero documento vendedor | Nombre/Razón social vendedor      |          |
| 0987654321 10000000 C.C                  | 101244             | 47028                   | JMDPEMVX KEKMŇW CXPLWVEW          |          |
|                                          |                    |                         | Items per page: 5 🔹 0 of 0        | < >      |
| Anexos                                   |                    |                         |                                   | ~        |
| Respuesta                                |                    |                         |                                   | ~        |
| Comentarios                              |                    |                         |                                   | ~        |
|                                          |                    |                         | Cancelar Regi                     | strar    |
| VIDA Transporte                          | e,                 | Q                       | @Copyright 2024 I                 | RUNT Ver |

Imagen 5, 6 y 7

| Responder a so                                                            |                                                                                                    | rya                          |  |  |  |
|---------------------------------------------------------------------------|----------------------------------------------------------------------------------------------------|------------------------------|--|--|--|
| RUNT-IN-570                                                               | Versión: 2                                                                                           | 06/08/2024                   |  |  |  |
| General                                                                   |                                                                                                    |                              |  |  |  |
| Información del vehículo.                                                 |                                                                                                    |                              |  |  |  |
| Nro. Placa:                                                               |                                                                                                    |                              |  |  |  |
| Campo no editable, informativ                                             | o. Número de placa del vehículo solo s                                                               | i ya se cuenta con la placa. |  |  |  |
| Nro. VIN:                                                                 |                                                                                                    |                              |  |  |  |
| Campo no editable, informativ                                             | Campo no editable, informativo. Número de VIN del vehículo al que se le está realizando el registro. |                              |  |  |  |
| Nro. Motor:                                                               |                                                                                                    |                              |  |  |  |
| Campo no editable, informativ                                             | vo. Número del motor del vehículo regis                                                              | trado.                       |  |  |  |
| Nro. Chasis:                                                              |                                                                                                    |                              |  |  |  |
| Campo no editable, informativo. Número de chasis del vehículo registrado. |                                                                                                    |                              |  |  |  |
| Nro. Serie:                                                               | Nro. Serie:                                                                                          |                              |  |  |  |
| Campo no editable, informativo. Número de serie del vehículo registrado.  |                                                                                                    |                              |  |  |  |
| Marca:                                                                    |                                                                                                    |                              |  |  |  |
| Campo no editable, informativ                                             | o. Nombre de la marca del vehículo rec                                                               | gistrado.                    |  |  |  |
| Línea:                                                                    |                                                                                                    |                              |  |  |  |
| Campo no editable, informativ                                             | o. Nombre de la línea del vehículo regi                                                              | strado.                      |  |  |  |
| Modelo:                                                                   |                                                                                                    |                              |  |  |  |
| Campo no editable, informativ                                             | o. Número del modelo del vehículo reg                                                                | istrado.                     |  |  |  |
| Clase vehículo:                                                           |                                                                                                    |                              |  |  |  |
| Campo no editable, informativ                                             | o. Clase del vehículo registrado.                                                                    |                              |  |  |  |
| Carrocería:                                                               |                                                                                                    |                              |  |  |  |
|                                                                           |                                                                                                    |                              |  |  |  |

-

| Responder a solicitud ingreso vehículo nuevo de carga |            |            |      |  |
|-------------------------------------------------------|------------|------------|------|--|
| RUNT-IN-570                                           | Versión: 2 | 06/08/2024 | RUNT |  |

Campo no editable, informativo. Tipo de servicio del vehículo.

#### Ficha técnica homologación (Chasis o carrozado):

Campo no editable, informativo. Número de la Ficha técnica homologación vinculada al vehículo registrado.

#### Ficha técnica homologación (Carrocería):

Campo editable. Ficha técnica de homologación de la carrocería asociada al número de ficha técnica de homologación de chasis del vehículo registrado.

Nota: Este campo trae información cuando el registro es con FTH chasis.

#### Capacidad de carga:

Campo no editable, informativo. Valor de la capacidad de carga registrada del vehículo.

#### Peso bruto vehicular:

Campo no editable, informativo. Peso bruto vehicular del vehículo registrado.

#### Nro. Ejes:

Campo no editable, informativo. Número de ejes del vehículo registrado.

#### Configuración:

Campo no editable, informativo. Número de la configuración del registro del vehículo.

#### Propietario(s).

## Documento:

Campo no editable, informativo. Tipo de documento y número de documento del propietario.

#### Nombre/Razón social:

Campo no editable, informativo. Nombre/Razón social del propietario.

## Correo electrónico:

Campo no editable, informativo. Correo electrónico registrado en la solicitud.

| Responder a solicitud ingreso vehículo nuevo de carga |            |            |      |  |
|-------------------------------------------------------|------------|------------|------|--|
| RUNT-IN-570                                           | Versión: 2 | 06/08/2024 | RUNT |  |

3.1 Anexos.

**Documentos adjuntos:** Se visualiza la documentación cargada por el ciudadano con la opción de descargar

|              |               |                                                                                                    |                                                                                | VIDA Transporte              | [→ Cerrar se |
|--------------|---------------|----------------------------------------------------------------------------------------------------|--------------------------------------------------------------------------------|------------------------------|--------------|
| tos Venta    |               |                                                                                                    |                                                                                |                              |              |
| Nro. factura | Valor sin IVA | Tipo documento vendedor                                                                                                    | Número documento vendedor                                                      | Nombre/Razón social vendedor |              |
| 0987654321   | 10000000      | C.C                                                                                                    | 1012447028                                                                     | JMDPEMVX KEKMÑW CXPLWVEW     |              |
|              |               |                                                                                                    |                                                                                | Items per page: 5 - 0 of     | 0 < >        |
| Anexos       | Adjuntos      | Otros     Factura/Declaración de l     Eactura/Declaración de l     Otros     Eotocopia Documento     Otros     Comprobante del pago. | Importación<br>Importación<br>equivalente al quince (15%) del valor del vehícu | ule. sin incluir el IVA      | ^            |
|              | Transporte    |                                                                                                    | <b>e</b> , e                                                                   | @Copyright 202               | 24 RUNT Ver: |

Imagen 8.

| Responder a solicitud ingreso vehículo nuevo de carga |                                   |  |  |  |
|-------------------------------------------------------|-----------------------------------|--|--|--|
| RUNT-IN-570                                           | RUNT-IN-570 Versión: 2 06/08/2024 |  |  |  |

# 3.2 Respuesta.

Respuesta: se despliega la lista con las opciones Aprobado, Rechazada o Devuelta

| RUNTPR      |           |                     |            | Constant Transporte E+ Cerrar s |
|-------------|-----------|---------------------|------------|---------------------------------|
| 0987654321  | 10000000  | c.c                 | 1012447028 | JMDPEMVX KEKMÑW CXPLWVEW        |
|             |           |                     |            | ltems per page: 5 → 0 of 0 < 2  |
| Anexos      |           |                     |            | ~                               |
| Respuesta   |           |                     |            | ~                               |
| Respuesta   |           | Seleccione una opci | ón         |                                 |
|             |           | Aprobada            |            |                                 |
|             |           | Rechazada           |            |                                 |
| Comentarios |           | Devuelta            |            |                                 |
|             |           |                     |            |                                 |
|             |           |                     |            | Cancelar Registrar              |
|             | ransporte |                     | <b>e</b> e | @Copyright 2024 RUNT Ve         |

Imagen 9.

## 3.3 Comentarios

Nuevo comentario: Campo para diligenciar por parte del funcionario.

Histórico: Registro de los comentarios diligenciados anteriormente.

| Responder a solicitud ingreso vehículo nuevo de carga |                                   |  |  |  |
|-------------------------------------------------------|-----------------------------------|--|--|--|
| RUNT-IN-570                                           | RUNT-IN-570 Versión: 2 06/08/2024 |  |  |  |

| RUNTPRO                       |            | VIDA ITransporte E+ Cerr     |
|-------------------------------|------------|------------------------------|
|                               |            | items per page: 5 → 0 of 0 < |
| Anexos                        |            |                              |
| Respuesta                     |            |                              |
|                               |            |                              |
| Comentarios                   |            |                              |
|                               | Competatio |                              |
| Nuevo comentario              | Comentario | 0 / 40                       |
| Nuevo comentario<br>Historico | Comentario | 0 / 40                       |
| Nuevo comentario<br>Historico | Comentario | 0 / 40<br>Cancelar Registrar |

Imagen 10.

Seleccione la opción **Registrar**, el sistema solícita la firma digital para gestionar la solicitud de matrícula inicial.

| Pespuesta        | Seleccione una opción<br>Rechazada |        |
|------------------|------------------------------------|--------|
| Respuesta        |                                    |        |
| Observación      | Observaciones<br>No aplica         |        |
|                  |                                    | 9 / 4  |
|                  |                                    |        |
| Comentarios      |                                    |        |
| Nuevo comentario | Comentario<br>Solicitud rechazada  |        |
|                  |                                    | 20 / 4 |
| Historico        |                                    |        |
|                  |                                    |        |

Imagen 11.

# Opción Cancelar

Opción que permite cancelar el proceso que se está radicando, retornando a la pantalla anterior.

| Responder a solicitud ingreso vehículo nuevo de carga |            |            |      |  |
|-------------------------------------------------------|------------|------------|------|--|
| RUNT-IN-570                                           | Versión: 2 | 06/08/2024 | RUNT |  |

# Paso 4. Enviar solicitud

Seleccione el botón **Registrar**, el sistema muestra en pantalla el mensaje de confirmación para realizar la acción, con las opciones Cancelar y Aceptar.

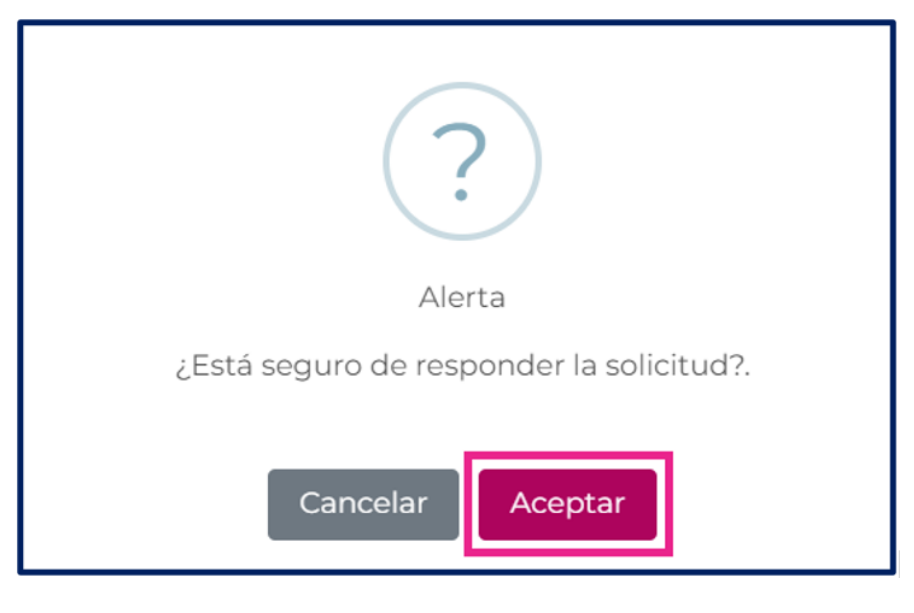

Imagen 12.

Al seleccionar la opción Aceptar, se muestra en pantalla el mensaje de confirmación del proceso.

#### Opción Cancelar

Opción que permite cancelar el proceso que se está registrando, retornando a la pantalla anterior.

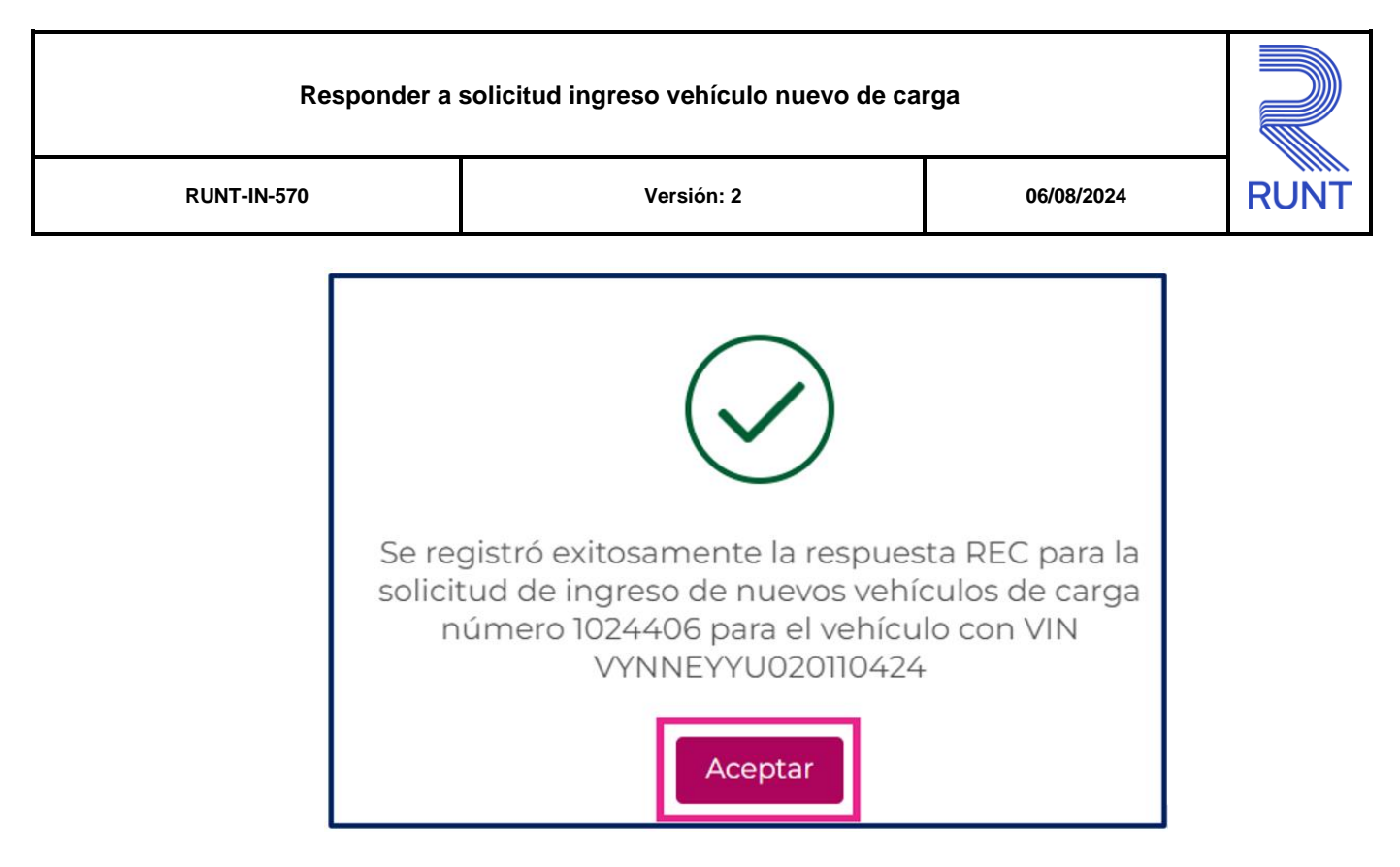

Imagen 13.

# 4. CONTROL DE CAMBIOS

| Control de cambios |                     |                           |                     |            |                                                                                                  |
|--------------------|---------------------|---------------------------|---------------------|------------|--------------------------------------------------------------------------------------------------|
| Versión            | Elaboró             | Revisó                    | Aprobó              | Fecha      | Descripción                                                                                      |
| 1                  | Analista de pruebas | Coordinador de<br>pruebas | Jefe de<br>producto | 22-07-2024 | Elaboración inicial del<br>documento.                                                            |
| 2                  | Analista de pruebas | Coordinador de pruebas    | Jefe de<br>producto | 06-08-2024 | Se realiza actualización<br>del documento de acuerdo<br>con observaciones de la<br>Interventoría |